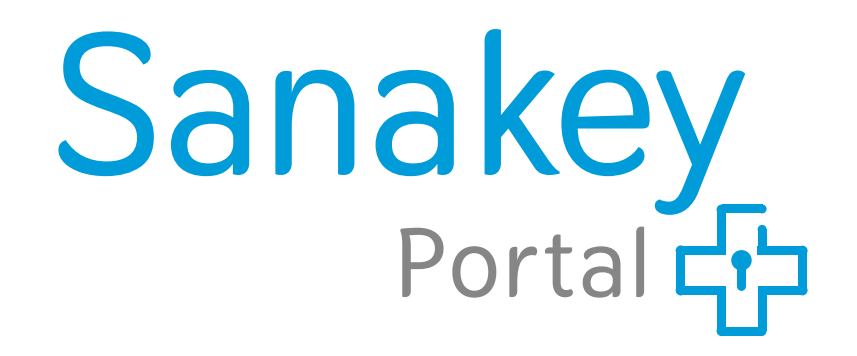

- # <u>neue Patienten anlegen</u>
- # Digitale Patienteneinschreibung
- # Teilnahmeerklärung(en) hochladen
- # Diagnosen & Leistungen erfassen
- # Abrechnungsdaten freigeben

Das Hauptmenü

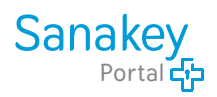

| Irsicht |
|---------|
|         |
|         |
|         |
|         |
|         |
|         |
|         |
|         |
|         |
|         |
|         |
|         |

Die Navigation

| ≡      | Sanakey-Portal                                               |                                                                  |                       |  |  |  |  |  |  |  |  |
|--------|--------------------------------------------------------------|------------------------------------------------------------------|-----------------------|--|--|--|--|--|--|--|--|
| ۵<br>ش | AKTIONEN                                                     |                                                                  |                       |  |  |  |  |  |  |  |  |
| en l   | Patient erfassen                                             | Patienten Übersicht Abrechnungen Übersicht Verträge Übersicht    |                       |  |  |  |  |  |  |  |  |
| •      | Fehler Übersicht                                             |                                                                  |                       |  |  |  |  |  |  |  |  |
|        |                                                              |                                                                  |                       |  |  |  |  |  |  |  |  |
|        | Klicken auf eine der "Kacheln" öffnet das entsprechende Menü |                                                                  |                       |  |  |  |  |  |  |  |  |
|        |                                                              | oder fahren Sie mit dem Mauszeiger an den linken Bildschirmrand, |                       |  |  |  |  |  |  |  |  |
|        |                                                              | oder klicken oben links auf das Symbol mit den "3-Strichen",     |                       |  |  |  |  |  |  |  |  |
|        |                                                              | um die einzelnen Menüpunkte aufzurufen                           |                       |  |  |  |  |  |  |  |  |
| ?      |                                                              |                                                                  | -                     |  |  |  |  |  |  |  |  |
| €→     | Sanakey Contract GmbH © 2021                                 | Datenschutzbestimmungen   Nutzungsbed                            | lingungen   Impressum |  |  |  |  |  |  |  |  |

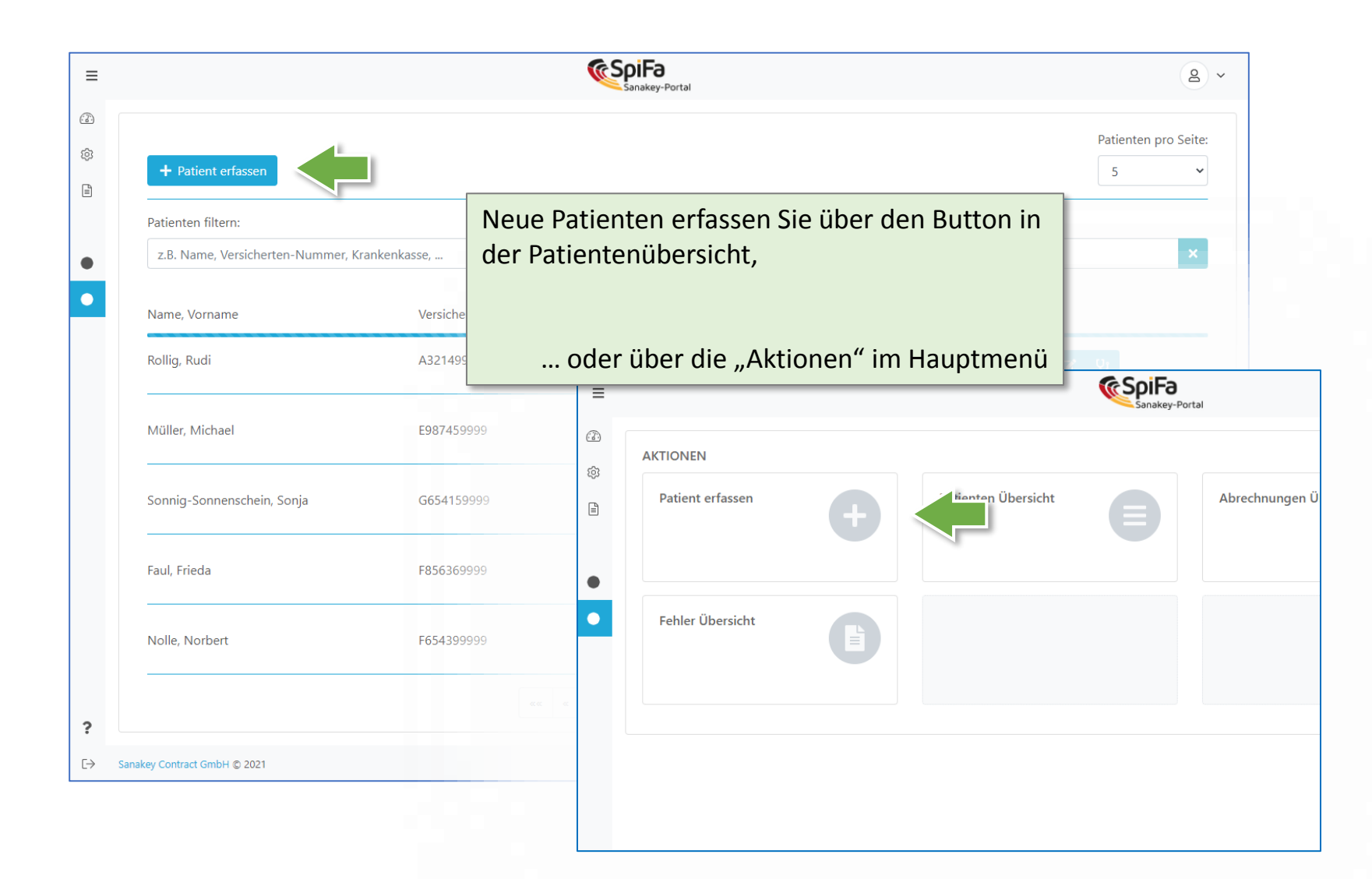

|                   | ≡   |                                                   |         |              |                 | Fa<br>ekey-Porta | əl    |   |                |                     |                        | g            | ~        |
|-------------------|-----|---------------------------------------------------|---------|--------------|-----------------|------------------|-------|---|----------------|---------------------|------------------------|--------------|----------|
|                   | 3   | Pflichtangaben                                    |         |              |                 |                  |       |   |                |                     |                        |              |          |
|                   | ŝ   | Vorname *                                         | Nachn   | ame *        |                 |                  |       |   | Geschlecht *   |                     | Geburtstag *           |              |          |
|                   |     | Harry                                             | Herrl   | ich          |                 |                  |       |   | Männlich       | *                   | 14.04.1974             |              | <b>#</b> |
|                   |     | Krankenkasse *                                    |         |              | Versichert      | ennumr           | mer * |   |                |                     |                        |              |          |
|                   |     | Muster Krankenkasse 123                           |         | ~            | G654189         | 9999             |       |   |                |                     | Neuer Vertrag          |              |          |
|                   | •   | EINSCHREIBUNG NOCH NICHT GESPEICHERT<br>Vertrag * | Teilnał | nme Begi     | ın *            |                  |       |   | Teilnahmeerklä | rung (Status: nicht | t hochgeladen)         |              | Î        |
|                   |     | Mustervertrag Chronischer Hustenreiz              | TT.N    | IM.JJJJ      |                 |                  |       | ▦ |                | 1. Teilnahmeerklä   | irung hochladen        |              | ך        |
|                   |     |                                                   | <       | Jan 💠        | 2021 🗢          | >                |       |   |                |                     |                        |              |          |
|                   |     | Anschrift >                                       | Mo.     | Di. Mi.      | Do. Fr. Sa      | 1. So.           |       |   |                |                     |                        |              |          |
|                   |     | Zusätzliche Informationen >                       | 28<br>4 | 29 30<br>5 6 | 31 1 2<br>7 8 9 | 2 3              |       |   |                |                     |                        |              |          |
|                   |     | Speichern                                         | 11      | 12 13        | 14 15 16        | 6 17             |       |   |                |                     |                        |              |          |
|                   |     |                                                   | 18      | 19 20        | 21 22 23        | 3 24             |       |   |                |                     |                        |              |          |
| Erfassen Sie alle | n פ | otwendigen Daten und                              | 25      | 26 27        | 28 29 30        | 0 31             |       |   |                |                     |                        |              |          |
| klicken abschlie  | ßei | nd auf "speichern"                                | 1       | 2 3          | 4 5 6           | 5 7              |       |   |                |                     |                        |              |          |
|                   |     |                                                   |         |              |                 |                  |       |   |                |                     |                        |              |          |
|                   |     |                                                   |         |              |                 |                  |       |   |                |                     |                        |              |          |
|                   | ?   |                                                   |         |              |                 |                  |       |   |                |                     |                        |              |          |
|                   | C→  | Sanakey Contract GmbH © 2021                      |         |              |                 |                  |       |   | Da             | tenschutzbestimmung | gen   Nutzungsbedingur | igen   Impre | ssum     |
|                   |     |                                                   |         |              |                 |                  |       |   |                |                     |                        |              |          |

|                   | ≡           |                                           |                | Sanakey<br>Portal top |   |                                  | (                         | 8 ~       |
|-------------------|-------------|-------------------------------------------|----------------|-----------------------|---|----------------------------------|---------------------------|-----------|
|                   | <b>(</b> 2) | Pflichtangaben                            |                |                       |   |                                  |                           |           |
|                   | ٢           | Vorname *                                 | Nachname *     |                       |   | Geschlecht *                     | Geburtstag *              |           |
|                   | Ð           | Lisa                                      | Lustig         |                       |   | Weiblich 🗸                       | 14.04.1990                | <b></b>   |
|                   |             | Krankenkasse *                            |                | Versichertennummer *  |   |                                  |                           |           |
|                   | •           | Audi BKK                                  | ~              |                       |   |                                  | Neuer Vertrag             |           |
|                   |             |                                           |                |                       |   |                                  |                           |           |
|                   | •           | Vertrag *                                 | Teilnahme Begi | nn *                  |   | Teilnahmeerklärung (Status: nich | t hochgeladen)            |           |
|                   |             | Versorgungsvertrag Hautkrebsscreening     | 01.04.2022     |                       | ▦ | <b>1</b> Teilnahmeerklä          | irung hochladen           |           |
|                   |             | . Starte digitale Patienteneinschreibung  | (              | _                     |   |                                  |                           |           |
|                   |             |                                           |                |                       |   |                                  |                           |           |
| Sie können Ihr    | re P        | atienten <b>digital</b> in den Vertrag ei | nschreił       | ben:                  |   |                                  |                           |           |
|                   |             |                                           |                |                       |   | _                                |                           |           |
| Klicken Sie hie   | erzu        | auf "Starte digitale Patientenein         | schreib        | ung"                  |   | Q.C                              | liagnosen / Leistungen e  | rfassen   |
|                   |             |                                           |                |                       |   |                                  |                           |           |
| (es wird eine E-N | ∕lail-      | Adresse & Mobilnummer des Patiente        | en benöti      | gt)                   |   |                                  |                           |           |
|                   |             |                                           |                |                       |   |                                  |                           |           |
|                   | ?           |                                           |                |                       |   |                                  |                           |           |
|                   | €⇒          | Sanakey Contract GmbH © 2021              |                |                       |   | Datenschutzbestimmun             | gen   Nutzungsbedingungen | Impressum |

## Digitale Patienteneinschreibung

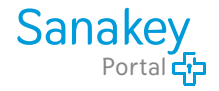

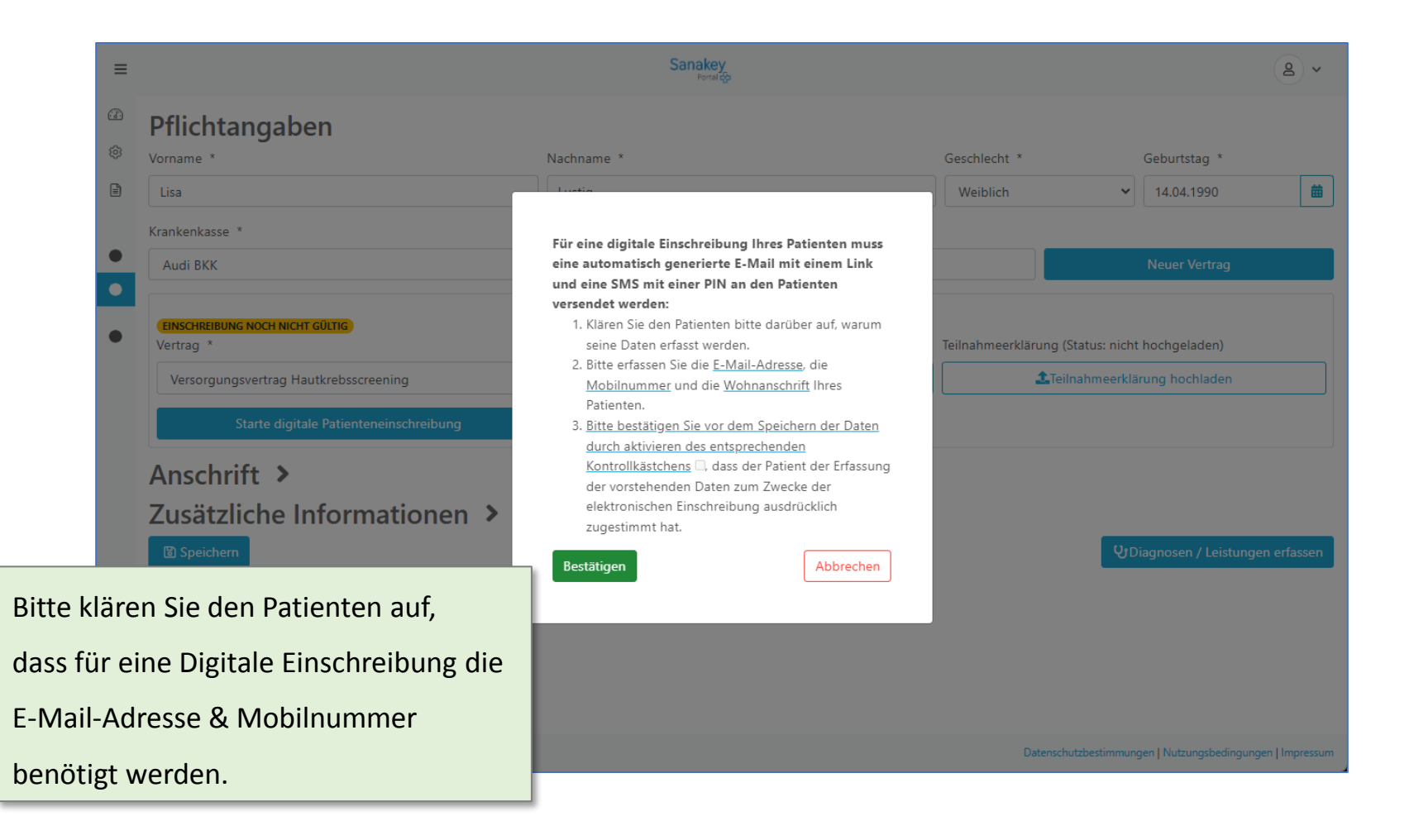

| ≡  |                                       |                         | Sanakey<br>Portal 450             |      |                                              |                                     | 2             | ~        |
|----|---------------------------------------|-------------------------|-----------------------------------|------|----------------------------------------------|-------------------------------------|---------------|----------|
| 3  | Pflichtangaben                        |                         |                                   |      |                                              |                                     |               |          |
| 6  | Vorname *                             | Nachname *              |                                   |      | Geschlecht *                                 | Geburtstag *                        |               |          |
| D. | Lisa                                  | Lustig                  |                                   |      | Weiblich 🗸                                   | 14.04.1990                          |               | <b>#</b> |
|    | Krankenkasse *                        |                         | Versichertennummer *              |      |                                              |                                     |               |          |
| •  | Audi BKK                              | ~                       | V909109296                        |      |                                              | Neuer Vertrag                       |               |          |
| •  |                                       |                         |                                   |      |                                              |                                     |               |          |
| •  | Vertrag *                             | Teilnahme Begir         | n *                               |      | Teilnahmeerklärung (Status: Wird             | d beim Speichern                    | erstellt)     |          |
|    | Versorgungsvertrag Hautkrebsscreening | ♥ 01.04.2022            | ✓ 01.04.2022                      |      |                                              | La Teilnahmeerklärung herunterladen |               |          |
|    | Handynummer *                         | E-Mail *                |                                   |      |                                              | *                                   |               |          |
|    | 01721                                 |                         | e@gmail.com                       |      | Ich bestätige, dass der/die Pati<br>zugestin | ent/in der Erfassu<br>nmt hat.      | ing der Date  | .en      |
|    | Status der digitalen Einschreibung:   |                         |                                   |      |                                              |                                     |               |          |
|    | Wird beim speichern aktiviert         | Starten Sie die         | Digitale Einschreibun             | ıg,  | indem Sie                                    |                                     |               |          |
|    | Anschrift 🗸                           | a ha a h li a Q a wal a | -<br>f Curatak ana kiliakan       | -    |                                              |                                     |               |          |
|    | Straße *                              | abschileisend a         | uf <b>Speichern</b> klicken.      |      |                                              |                                     |               |          |
|    | Musterstraße                          |                         |                                   |      |                                              |                                     |               |          |
|    |                                       |                         |                                   |      |                                              |                                     |               |          |
| 2  |                                       | Anschließend e          | erhält der Patient eine           | е    |                                              |                                     |               |          |
| r  | Speichern                             | F-Mail mit eine         | m Link zur Digitalen <sup>-</sup> | Toil | nahmeerklärun                                | σund                                | ungen erfass  | sen      |
| €  | Sanakey Contract GmbH © 2021          |                         |                                   | ien  | ind inteen kidt un                           | 5 unu                               | gungen   Impr | ressum   |
|    | eine TAN per SMS (zur Verifikation).  |                         |                                   |      |                                              |                                     |               |          |

## Digitale Patienteneinschreibung

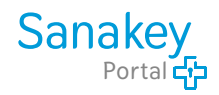

| Vorname *                                    | Nachname *          |                                                             | Geschlecht *                  | Geburtstag *                                  |
|----------------------------------------------|---------------------|-------------------------------------------------------------|-------------------------------|-----------------------------------------------|
| Lisa                                         | Lustig              |                                                             | Weiblich                      | ✔ 14.04.1990                                  |
| Krankenkasse *                               | V                   | ersichertennummer *                                         |                               |                                               |
| Audi BKK                                     | ~                   |                                                             |                               | Neuer Vertrag                                 |
| EINSCHREIBUNG NOCH NICHT GÜLTIG<br>Vertrag * | Teilnahme Beginn    | sie können den aktuellen Stat                               | tus der                       | us: Verfügbar)                                |
| Handynummer (SMS und E-Mail neu versenden)   | E-Mail (SMS und E-l | Patienteneinschreibung jeder<br>Stammdaten des Patienten na | zeit in den<br>achvollziehen. | Jie Patient/in der Erfassur<br>ugestimmt hat. |
| Status der digitalen Einschreibung:          |                     |                                                             | Digitale Einschreibung        | abbrechen 🚯                                   |
| warte auf Bestätigung des Patienten          |                     |                                                             |                               | Abbrechen                                     |
|                                              |                     |                                                             |                               |                                               |

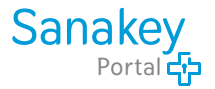

| =                                                  | 1                                                                                                    | S                                                    | anakey<br>Portal Str                  |                         | ٤.,                                               | ~        |
|----------------------------------------------------|----------------------------------------------------------------------------------------------------|------------------------------------------------------|---------------------------------------|-------------------------|---------------------------------------------------|----------|
| ¢                                                  | Pflichtangaben                                                                                                    | Nachname *                                           |                                       | Geschlecht *            | Geburtstag *                                      |          |
|                                                    | Lisa                                                                                                    | Lustig                                               | · · · · · · · · · · · · · · · · · · · | Weiblich                | ✓ 14.04.1990                                      | <b>H</b> |
| •                                                  | Audi BKK                                                                                                    | versic                                               | mertennummer *                        |                         | Neuer Vertrag                                     |          |
| Sollte Ihr<br>wünscher<br>nicht mög<br>erfolgt die | Patient keine Digitale Einschreibu<br>n, oder sollte es aus technischen<br>glich sein<br>e Einschreibung auf "herkömmlic                                                                                       | ıng<br>Gründen<br>hen" Weg.                          |                                       | Teilnahmeerklärung (Sta | tus: nicht hochgeladen)<br>hmeerklärung hochladen |          |
| Die Vorlage<br>Datei im M                          | en Sie die Vorlage der Teilnahmee<br>I <b>ig</b> aus und laden diese auch <b>volls</b><br>Intenstammdaten hoch.<br>Ie der Teilnahmeerklärung finden Sie im<br>Ienü <i>"Dokumente &amp; Verträge"</i> in den Ka | rklärung<br><b>tändig</b> in<br>als PDF-<br>ategorie |                                       |                         | <b>Q</b> Diagnosen / Leistungen erfasse           | n        |

*"Patienteninformationen".* Bitte vergessen Sie nach dem Hochladen nicht Ihre Aktion zu **Speichern**.

Datenschutzbestimmungen | Nutzungsbedingungen | Impressum

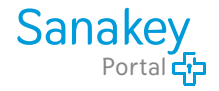

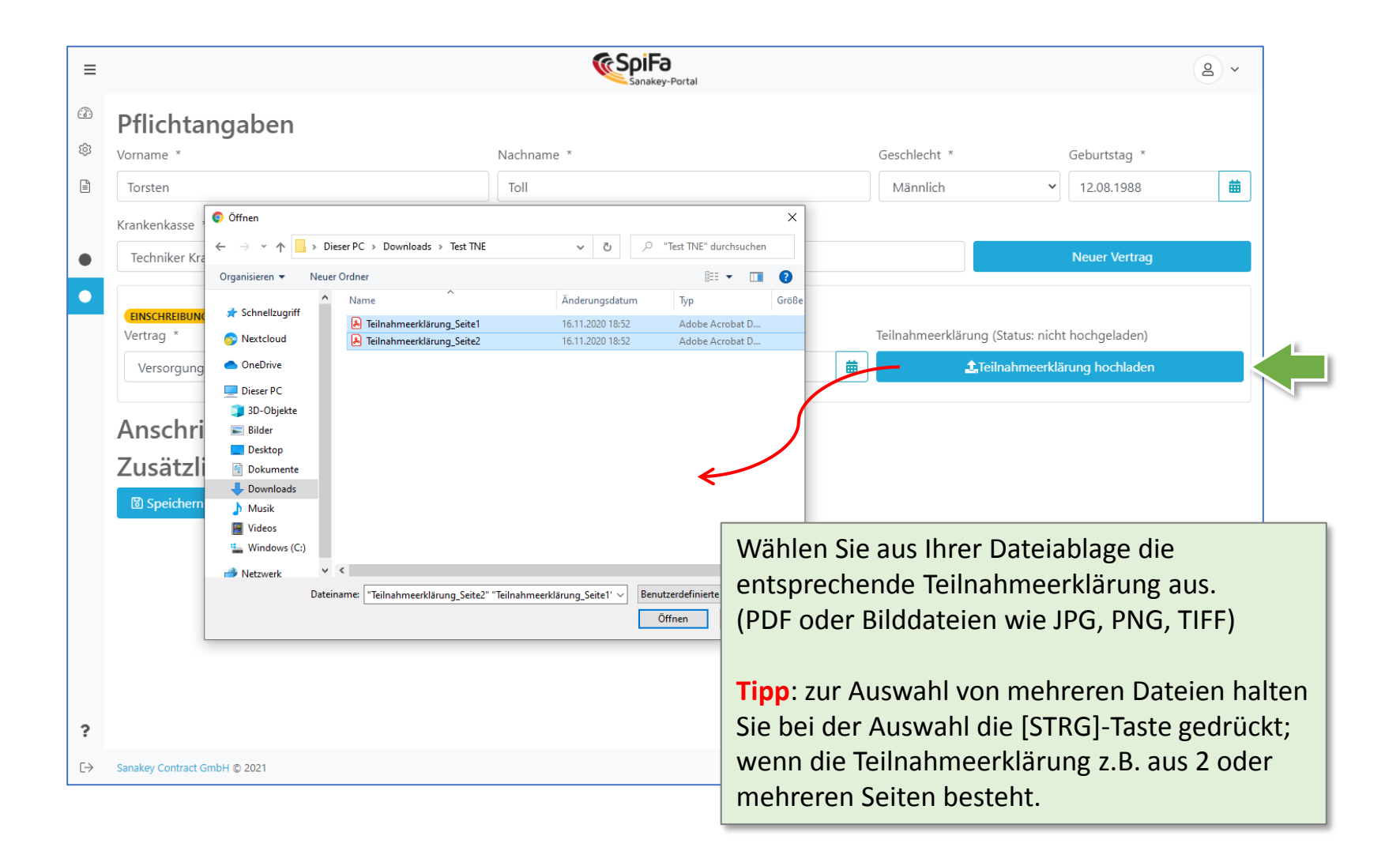

|                                  | ≡      |                                                           |                     | Sanakey-Portal         |              |                        | 2 ~                                    |                   |
|----------------------------------|--------|-----------------------------------------------------------|---------------------|------------------------|--------------|------------------------|----------------------------------------|-------------------|
| Suchen Sie Pati<br>KVNR eingeben | enter  | i indem Sie z.B. Nam                                      | e oder              |                        |              |                        | Patienten pro Seite:                   |                   |
|                                  |        | Patienten filtern:<br>z.B. Name, Versicherten-Nummer, Kra | inkenkasse,         |                        |              |                        | ×                                      |                   |
|                                  | •      | Name, Vorname                                             | Versicherten-Nummer | Krankenkasse           | Geburtsdatum | Erfasste<br>Leistungen |                                        |                   |
|                                  |        | Rollig, Rudi                                              | A321499999          | Techniker Krankenkasse | 12.03.1945   | 11                     | <b>2</b> V                             |                   |
|                                  |        | Müller, Michael                                           | E987459999          | mhplus-BKK             | 14.04.2000   | 6                      |                                        |                   |
|                                  |        | Sonnig-Sonnenschein, Sonja                                | G654159999          | BKK VBU                | 15.05.1950   | 4                      | Klicken Sie au<br>Diagnosen/           | uf<br>Leistungen" |
|                                  |        | Faul, Frieda                                              | F856369999          | Techniker Krankenkasse | 15.05.1945   | 5                      | erfassen                               |                   |
|                                  |        | Nolle, Norbert                                            | F654399999          | Techniker Krankenkasse | 12.04.1966   | б                      | <b>B</b> , A                           |                   |
|                                  | ?      |                                                           | ***                 | 1 2 3 4 5 *            | 12 » »»      |                        |                                        |                   |
|                                  | [→ Sar | nakey Contract GmbH © 2021                                |                     |                        |              | Datenschutzbestimmu    | ngen   Nutzungsbedingungen   Impressum |                   |

| =        |                                              |                          | Sanakey-Portal                    |                                   |                | <b>a</b> ~                                                                     |
|----------|----------------------------------------------|--------------------------|-----------------------------------|-----------------------------------|----------------|--------------------------------------------------------------------------------|
| 2)<br>33 | Zur Patientenübersicht                       | Name:<br>Herrlich, Harry |                                   | Versichertennummer:<br>G654189999 |                | 🖬 Zu den Patienten Stammdaten                                                  |
| I        | Vertrag                                      | (Diagnosen) –            |                                   |                                   | — (Leistungen) | Zusammenfassung                                                                |
|          | Bitte wählen Sie einen Vertrag des Patienter | n aus:                   |                                   |                                   |                | Vertrag                                                                        |
|          | Name des Vertrags:                           | Krankenkasse:            | Beginn des<br>Teilnahmezeitraums: | Ende des<br>Teilnahmezeitraums:   |                | - kein Vertrag gewählt -                                                       |
|          | Mustervertrag Chronischer Hustenreiz         | Muster Krankenkasse 123  | 01.01.2021                        | 16.05.2022                        |                | - zunächst einen Vertrag wählen -                                              |
|          |                                              | Linschleibung gung       |                                   | Wählen Si                         | ie zuerst o    | Leistungen<br>- zunächst einen Vertrag wählen -<br>den Vertrag aus, für welche |
|          |                                              |                          |                                   | Leistunge                         | n erfasst v    | werden sollen                                                                  |
|          |                                              |                          |                                   |                                   |                |                                                                                |
|          |                                              |                          |                                   |                                   |                |                                                                                |
|          |                                              |                          |                                   |                                   |                |                                                                                |
|          |                                              |                          |                                   |                                   |                |                                                                                |
|          |                                              |                          |                                   |                                   |                |                                                                                |
| ,        |                                              |                          |                                   |                                   |                |                                                                                |
|          |                                              |                          |                                   |                                   |                |                                                                                |

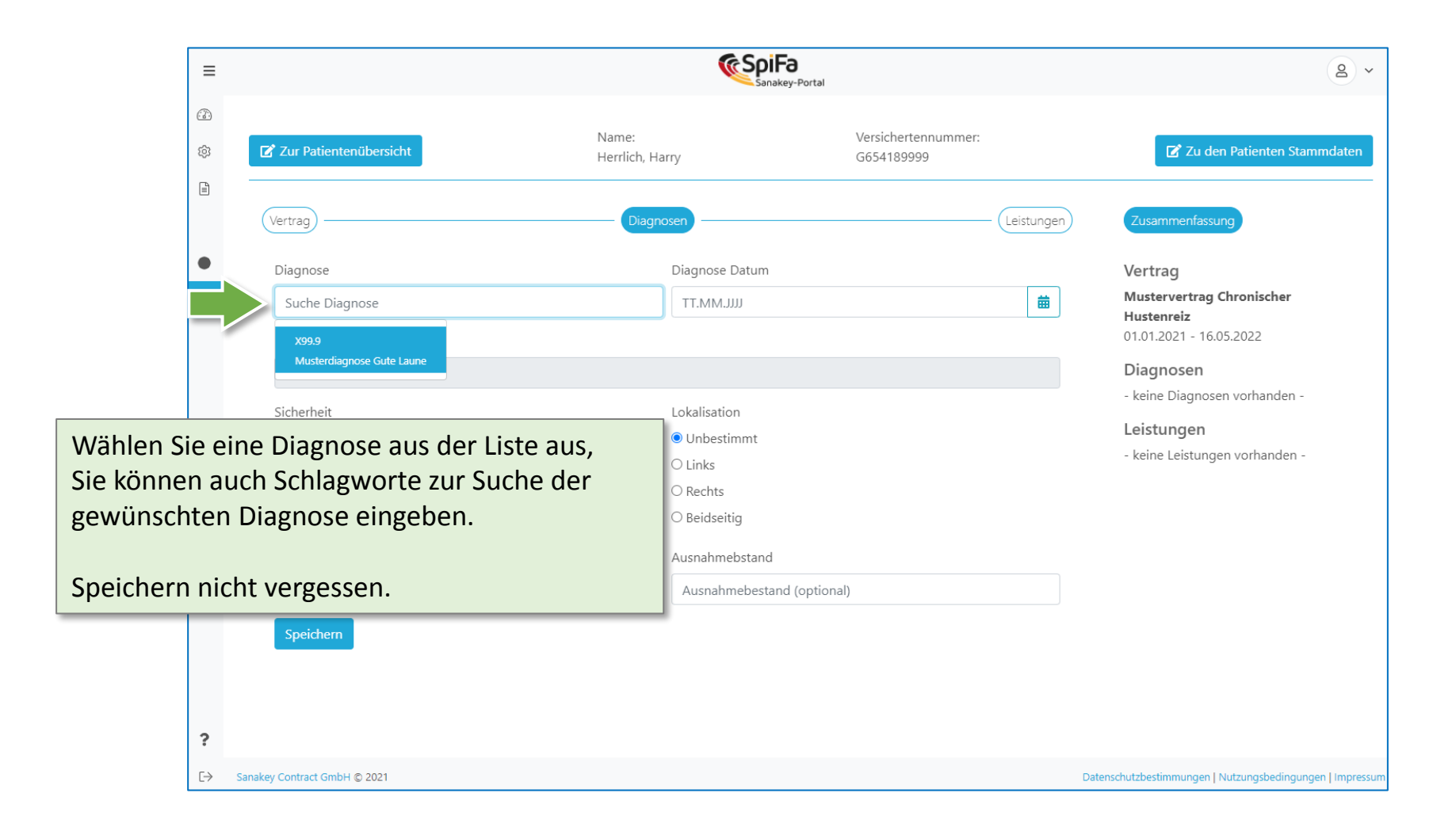

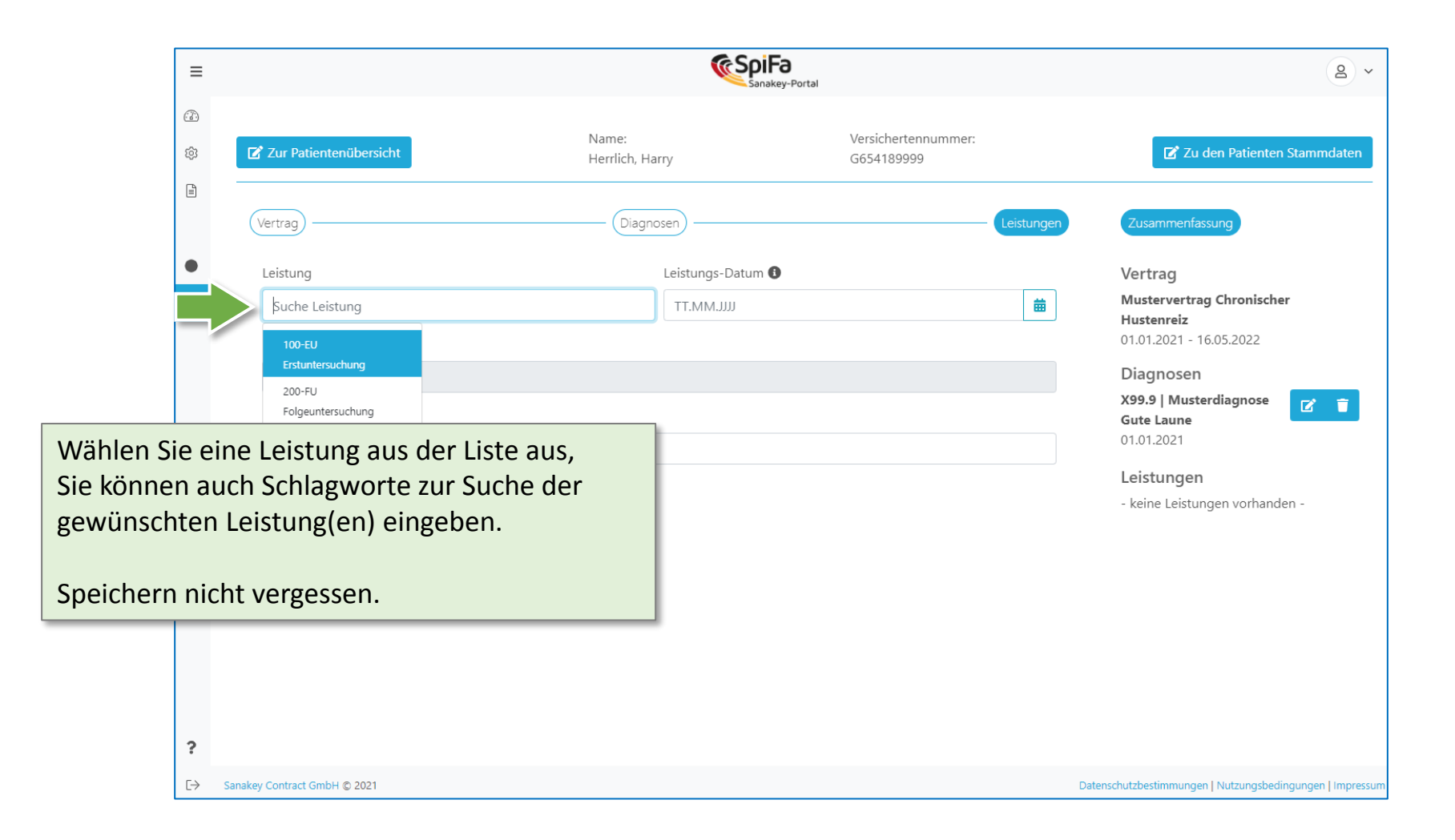

## Diagnosen / Leistungen erfassen

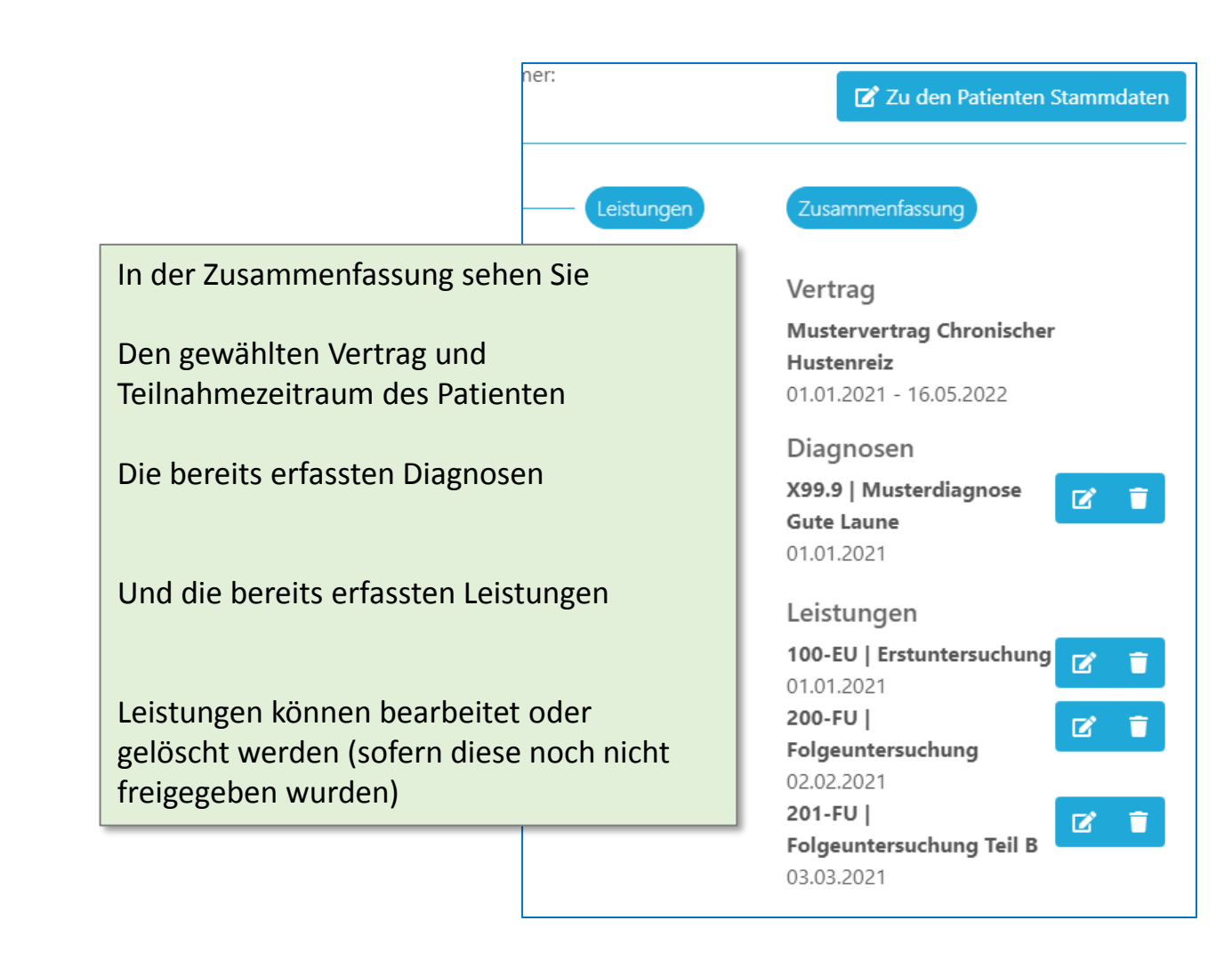

|                                                                             | ≡                                                                                                    |                              |                | <b>Sanakey-Portal</b> |                          |                      |            |                    |                |               |           |
|-----------------------------------------------------------------------------|----------------------------------------------------------------------------------------------------|------------------------------|----------------|-----------------------|--------------------------|----------------------|------------|--------------------|----------------|---------------|-----------|
|                                                                             | Image: Second state state |                              |                |                       | Zeitraum von             |                      |            |                    | Zeitraum bis   |               |           |
|                                                                             | • ÜBERSICHT                                                                                                    |                              |                |                       |                          | 669                  |            |                    |                |               |           |
|                                                                             |                                                                                                    | 16 Leistungen zur Abrech     | nung freigeben | Ziffer                | leist                    | tung                 | Datum      | Preis (€)          | Status         | 5             | Seite:    |
| Alle Leistungen mit dem Status<br>"abrechnungsfähig" werden berücksichtigt. |                                                                                                    |                              | Ziffer durchsu | chen Le               | istung durchsuchen       | butum                |            | alle               |                | ~             |           |
| Alle Leistunge                                                              | n d                                                                                                    | ie his zum Ende              | a ainas        | 100-EU                | Erstu                    | untersuchung         | 01.01.2021 | 50,00 €            | (ab            | rechnungsfäh  | iig)      |
| Quartals freige                                                             | egel                                                                                                    | ben wurden, w                | erden bei der  | 200-FU                | 200-FU Folgeuntersuchung |                      |            | 20,00 €            | (ab            | rechnungsfäh  | ig)       |
| übermittelt.                                                                | hnu                                                                                                    | ing an die Kran              | kenkassen      | 201-FU                | Folg                     | euntersuchung Teil B | 03.03.2021 | 25,00 €            | (ab            | rechnungsfäh  | ig)       |
|                                                                             |                                                                                                    |                              |                | -                     | «« « <b>1</b> »          | 20.20                |            |                    |                |               |           |
|                                                                             | ?                                                                                                    |                              |                |                       |                          |                      |            |                    |                |               |           |
|                                                                             | €→                                                                                                    | Sanakey Contract GmbH © 2021 |                |                       |                          |                      | D          | atenschutzbestimmu | ungen   Nutzun | gsbedingungen | Impressum |

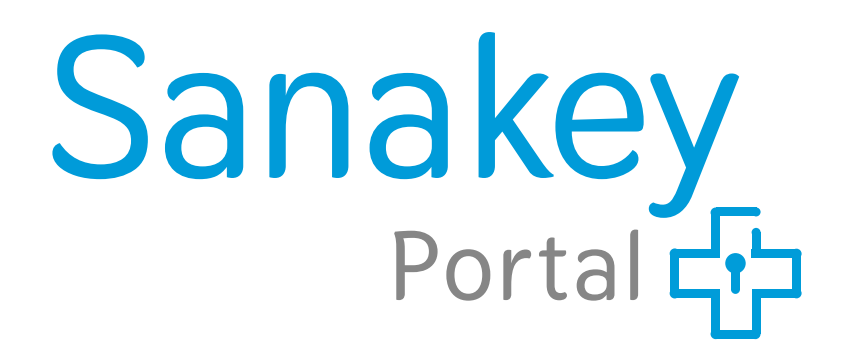

Sanakey Contract GmbH Robert-Koch-Platz 9 10115 Berlin

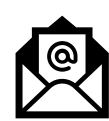

service@sanakey-portal.de

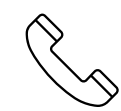

+49 (0)30 310078999 Mo-Fr 10:00-13:00 Uhr